USR-DR154:How to configure MQTT

Step1 : Connect the PC to the DR154 via serial port (COM1 115200 8n1) Step 2 :Enter serial AT mode

| 😽 USR-CAT1 V1.1.4                                                                                                    |                                                                               | - 0 ×       |
|----------------------------------------------------------------------------------------------------|-------------------------------------------------------------------------------|-------------|
| File Language                                                                                                    |                                                                               |             |
| [PC Serial Parameters] : Serial Port COM1 🗸 BaudRate 115200 🗸 Parity/Data/Stop NONI 🗸                                                                                                    | 8 v 1 v Close                                                                 |             |
| Choose Work Mode                                                                                                    | Operation and Hints                                                           |             |
| Transparent Mode O HTTPD Client Mode O SMS Mode O NQTT Mode                                                                                                    | Query al parameters                                                           |             |
|                                                                                                    | Enter Serial AT command mode Exit Serial AT command mode                      |             |
| PC NetWork M2M device Serial device                                                                                                    | Build Time Query IMEI Query phone number Query version                        |             |
| Transparent Mode Parameters                                                                                                    | Query RSSI Save parameters Reset to factory setting Restart                   |             |
| Pable Socket     PBaPort     socket.usr.cn     2217     Unk Type     TCP     Perss     Trme of Transtory Lnk(s)     10     Backup     Socket A     Backup     Socket B     Enable Socket     C     Backup     Socket C     Enable Socket     D | Tmestamp       RX:16         Serial Open Success       >[Rx<-1[11:10:31][asc] | Reset Count |
| TLS Encrypted parameters                                                                                                    |                                                                               |             |
| □ ssi                                                                                                    |                                                                               |             |
| Modem Parameters                                                                                                    |                                                                               |             |
| Serial Port         Serial BaudRate         11520( \neg )         Flow Control         NONE \neg )           Parity/Data/Stop         NONE \neg )         8 \neg )         1 \neg )                                                            | 1                                                                             |             |
| More Packaging Interval(ms) 50 sckaging Length(Bytes) 1024                                                                                                    | Send via Serial Port + TX:0                                                   | 🕘 Send 👻    |

Step 3: Query all the parameters

| 😽 USR-CAT1 V1.1.4                                                                                                    |                                                                                      |                                  | - 0 ×       |
|----------------------------------------------------------------------------------------------------|--------------------------------------------------------------------------------------|----------------------------------|-------------|
| File Language                                                                                                    |                                                                                      |                                  |             |
| [PC Serial Parameters] : Serial Port COM1 V BaudRate 115200 V Parity/Data/Stop NONI                                                                                                    | ✓ 8 ✓ 1 ✓ ■ Close                                                                    |                                  |             |
| Choose Work Mode                                                                                                    | Operation and Hints                                                                  | -                                |             |
| Transparent Mode                                                                                                    | Query all parameters                                                                 | 🛱 Set and save all parameters    |             |
|                                                                                                    | Enter Serial AT command mode                                                         | Exit Serial AT command mode      |             |
| PC NetWork M2M device Serial device                                                                                                    | Build Time Query IMEI                                                                | Query phone number Query version |             |
| Transparent Mode Parameters                                                                                                    | Query RSSI Save parameters                                                           | Reset to factory setting Restart |             |
| Enable Socket     Ps&Port     Socket.usr.cn     2317     Link Type     TCP     Persis     Time of Transtory Link(s)     10                                                                                                    | Timestamp RX:3355                                                                    |                                  | Reset Count |
| Backup         IP&Port           Socket A         IP           Enable Socket         B                                                                                                    | >[Tx->][11:11:35][asc]<br>AT+SSLEN?                                                  |                                  |             |
| Backup Socket B Enable Socket C                                                                                                    | >[Rx<-][11:11:35][asc]<br>AT+55LEN?<br>+S5LEN:OFF                                    |                                  |             |
| Backup Socket C  Dable Socket                                                                                                    | OK<br>>[Tx->][11:11:35][asc]<br>AT+SSLAUTH?<br>>[Rx<-][11:11:35][asc]<br>AT+SSLAUTH? |                                  |             |
| TI 6 Encremented exemptions                                                                                                    |                                                                                      |                                  |             |
| C SSL                                                                                                    | +SSLAUTH:ALL<br>OK                                                                   |                                  |             |
|                                                                                                    | Operation complete                                                                   |                                  |             |
| Modern Parameters                                                                                                    |                                                                                      |                                  |             |
| Serial Port         Serial BaudRate         11520( v)         Flow Control         NONE v)           Parity/Data/Stop         NONE v)         8 v)         1 v)           Parity/Data/Stop         NONE v)         8 v)         1 v) | Sand via Sarial Port - TY'0                                                          |                                  | D sond -    |

Step 4 : change the working mode to the MQTT and set the parameters up

| 😽 USR-CAT1 V1.             | .1.4                                                                                                    |                                                                                            |                                     |                                                                                                    |                 |                          |                | - 0 ×       |
|----------------------------|----------------------------------------------------------------------------------------------------|--------------------------------------------------------------------------------------------|-------------------------------------|----------------------------------------------------------------------------------------------------|-----------------|--------------------------|----------------|-------------|
| File Language              |                                                                                                    |                                                                                            |                                     |                                                                                                    |                 |                          |                |             |
| [PC Serial Parame          | eters] : Serial Port COM1                                                                                                    | ✓ BaudRate 115200                                                                          | Parity/Data/Stop NONI ~             | 8 v 1 v 🗰 Clos                                                                                                    | e .             |                          |                |             |
| Choose Work Mo             | de                                                                                                    |                                                                                            |                                     | Operation and Hints                                                                                                    |                 |                          |                |             |
| O Transparent              | Mode O HTTPD Client M                                                                                                    | Node 🔾 SMS Mode                                                                            | MQTT Mode                           | Query a                                                                                                    | I parameters    | E Set and save           | all parameters |             |
|                            |                                                                                                    |                                                                                            |                                     | Enter Serial AT                                                                                                    | command mode    | Exit Serial AT cor       | nmand mode     |             |
| PC                         | NetWork                                                                                                    | M2M device                                                                                 | Serial device                       | Build Time                                                                                                    | Query IMEI      | Query phone number       | Query version  |             |
| MQTT Mode Para             | meters                                                                                                    |                                                                                            |                                     | Query RSSI                                                                                                    | Save parameters | Reset to factory setting | Restart        |             |
| Connect                    | Generic MQTT                                                                                                    | 🔿 ALI Cloud                                                                                |                                     | I Timestamp                                                                                                    | RX:3355         |                          | •              | Reset Count |
| Vvil<br>messages<br>enable | MQTT Server IP&Port<br>Username<br>Password<br>Client ID<br>MQTT Version<br>MQTT version<br>MQTT serial trans mode<br>MQTT heartbeat time(s) | 47.107.90.59 admin admin BRI54_MQTT_TEST 3.1.1 10 Transparent mode 60 Guean session        | 1983<br>    1983<br>      1983<br>  | OK           >[Tx->][11:11:35][a:<br>AT+SSLEN?           >[Rx<-][11:11:35][a:<br>AT+SSLEN:OFF           OK           >[Tx->][11:11:35][a:<br>AT+SSLAUTH?           >[Rx<-][11:11:35][a:<br>AT+SSLAUTH? | sc]<br>sc]      |                          |                |             |
| TLS Encrypted pa           | rameters                                                                                                    |                                                                                            |                                     | +SSLAUTH:ALL                                                                                                    |                 |                          |                |             |
|                            |                                                                                                    |                                                                                            |                                     | ОК                                                                                                    |                 |                          |                |             |
|                            |                                                                                                    |                                                                                            |                                     | Operation complete                                                                                                    |                 |                          |                |             |
| Modem Paramete             | ers                                                                                                    |                                                                                            |                                     |                                                                                                    | ×               |                          |                |             |
| Serial Port                | Serial BaudRate<br>Parity/Data/Stop<br>Packaging Interval(ms)                                                                                | I15200 v         Flow C           NONE v         8 v           50         sckaging Length( | ontrol NONE ~<br>1 ~<br>Bytes) 1024 | <br>Send via Serial Port +                                                                                                    | TX:0            |                          |                | 🕘 Send 🝷    |
|                            |                                                                                                    |                                                                                            |                                     |                                                                                                    |                 |                          |                |             |

Step 5 : set the publish/Subscribe topic up

| 😽 USR-CAT1 V1.             | 14                                                                                                    |                                                   |                 |                          |                | - 0 X       |
|----------------------------|----------------------------------------------------------------------------------------------------|---------------------------------------------------|-----------------|--------------------------|----------------|-------------|
| File Language              |                                                                                                    |                                                   |                 |                          |                |             |
| [PC Serial Parame          | eters] : Serial Port COM1 🔍 BaudRate 115200 🗸 Parity/Data/Stop NONI 🗸                                                                                                    | 8 v 1 v 🖬 Clo                                     | se              |                          |                |             |
| Choose Work Mod            | de                                                                                                    | Operation and Hints                               |                 |                          |                |             |
| O Transparent              | Mode OHTTPD Client Mode OSMS Mode OMQTT Mode                                                                                                    | Query                                             | all parameters  | 🔚 Set and save           | all parameters |             |
|                            |                                                                                                    | Enter Serial A1                                   | r command mode  | Exit Serial AT co        | mmand mode     |             |
| PC                         | NetWork M2M device Serial device                                                                                                    | Build Time                                        | Query IMEI      | Query phone number       | Query version  |             |
| MQTT Mode Parar            | meters                                                                                                    | Query RSSI                                        | Save parameters | Reset to factory setting | Restart        |             |
|                            | MQTT heartbeat time(s) 60 Clean session                                                                                                    | 🕑 Timestamp                                       | RX:3355         |                          |                | Reset Count |
| Will<br>messages<br>enable |                                                                                                    | OK<br>>[Tx->][11:11:35][a<br>AT+SSLEN?            | sc]             |                          |                |             |
| Subscribe<br>Topics        | Topici [DR154_MQTT_TEST/SubTog]  Topic2 [/SubTopic2  0 ~                                                                                                    | >[Rx<-][11:11:35][a<br>AT+SSLEN?<br>+SSLEN:OFF    | sc]             |                          |                |             |
| Dublish Tanina             | Topic3 [/SubTopic3 0 ~      Topic4 [/SubTopic4 0 ~                                                                                                    | OK                                                | scl             |                          |                |             |
| Publish Topics             | 100/L [04154_10[1] [151 [Public] 1 ]                                                                                                    | AT+SSLAUTH?<br>>[Rx<-][11:11:35][a<br>AT+SSLAUTH? | sc]             |                          |                |             |
| TLS Encrypted pa           | rameters                                                                                                    | +SSLAUTH:ALL                                      |                 |                          |                |             |
| SSL SSL                    |                                                                                                    | ОК                                                |                 |                          |                |             |
|                            |                                                                                                    | Operation complete                                |                 |                          |                |             |
| Modem Paramete             | ers                                                                                                    | ī                                                 |                 |                          |                |             |
| Serial Port                | Serial BaudRate         11520C v         Flow Control         INNE v           Parky/Data/Stop         NONE v         8 v         1 v           Packaging Interval(ms)         50 vkaging Length(Bytes)         1024 | <br>Send via Serial Port 👻                        | TX:0            |                          |                | Ø, Send 🗸   |

Step 6 : Set and save all the parameters, then it will save the settings and reboot the DR154

| H USR-CAT1 V1.1.4                                                                                         |                                    |                 |                          |                | – 🗆 🗙       |
|----------------------------------------------------------------------------------------------------|------------------------------------|-----------------|--------------------------|----------------|-------------|
| File Language                                                                                             |                                    |                 |                          |                |             |
| [PC Serial Parameters] : Serial Port COM1 v BaudRate 115200 v Parity/Data/Stop NONI v                     | 8 ~ 1 ~ Clo                        | se              |                          |                |             |
| Choose Work Mode                                                                                          | Operation and Hints                |                 |                          |                | -           |
| O Transparent Mode     O HTTPD Client Mode     O MQTT Mode     MQTT     MQTT     MQTT     MQTT     Serial | . Query                            | all parameters  | Set and save             | all parameters |             |
|                                                                                                    | Enter Serial AT                    | F command mode  | Exit Serial AT cor       | mmand mode     |             |
| PC NetWork M2M device Serial device                                                                       | Build Time                         | Query IMEI      | Query phone number       | Query version  |             |
| MQTT Mode Parameters                                                                                      | Query RSSI                         | Save parameters | Reset to factory setting | Restart        |             |
| MQTT heartbeat time(s) 60                                                                                 | 🕑 Timestamp                        | RX:3355         |                          |                | Reset Count |
|                                                                                                    | ОК                                 |                 |                          |                |             |
| UWI<br>messages<br>enable                                                                                 | >[Tx->][11:11:35][a<br>AT+SSLEN?   | isc]            |                          |                |             |
|                                                                                                    | >[Rx<-][11:11:35][a                | sc]             |                          |                |             |
| Subscribe Topics Topic1 DR154_MQTT_TEST/SubTog 0 ~                                                        | AT+SSLEN?                          |                 |                          |                |             |
| Topic2 /SubTopic2     0 ~                                                                                 | +SSLEN:OFF                         |                 |                          |                |             |
| □ Topic4 [/SubTopic4 0 ~                                                                                  | ок                                 |                 |                          |                |             |
| Publish Topics         Topic1         DR154_MQTT_TEST/PubTog         1          Retain                    | >[Tx->][11:11:35][a<br>AT+SSLAUTH? | sc]             |                          |                |             |
| C Topic3 /PubTopic3 0 V C Retain                                                                          | >[Rx<-][11:11:35][a                | sc]             |                          |                |             |
| 🗋 Topic4 //PubTopic4 🛛 0 🗸 🖓 Retain                                                                       | AT+SSLAUTH?                        |                 |                          |                |             |
| TLS Encrypted parameters                                                                                  | +SSLAUTH:ALL                       |                 |                          |                |             |
| 🗆 SSL                                                                                                    | ок                                 |                 |                          |                |             |
|                                                                                                    | Operation complete                 |                 |                          |                | 1           |
| Modem Parameters                                                                                          | =<br>                              | · • anananan    |                          | mmmm v         |             |
| Serial Port Serial BaudRate 11520( V Flow Control NONE V<br>Party/Data/Stop NONE V 8 V 1 V                | I                                  |                 |                          |                |             |
| More Packaging Interval(ms) 50 3ckaging Length(Bytes) 1024                                                | Send via Serial Port 👻             | TX:0            |                          |                | 🕲 Send 👻    |

Data test:

1. login to the server and enable the MQTT Broker

| EMO           |                 |          |            |              |                    |                     |                               |            |           | C           | ) Githu | 0 0 | Free Tital -> |
|---------------|-----------------|----------|------------|--------------|--------------------|---------------------|-------------------------------|------------|-----------|-------------|---------|-----|---------------|
| Dashboard     | Clients         |          |            |              |                    |                     |                               |            | emq       | x@127.0.0.1 |         |     |               |
| MONITORING ~  | Client ID       | Username | IP Address | Keepalive(s) | Expiry Interval(s) | Subscriptions Count | Connect Status                | Created At | Operation |             |         |     |               |
| Overview      | DR154_MQTT_TEST | admin    |            |              |                    |                     | <ul> <li>CONNECTED</li> </ul> |            |           |             |         |     |               |
| Clients       |                 |          |            |              |                    |                     |                               |            |           |             |         |     |               |
| Topics        |                 |          |            |              |                    |                     |                               |            |           |             |         |     |               |
| Subscriptions |                 |          |            |              |                    |                     |                               |            |           |             |         |     |               |
| RULE ENGINE 🗸 |                 |          |            |              |                    |                     |                               |            |           |             |         |     |               |
| MANAGEMENT ~  |                 |          |            |              |                    |                     |                               |            |           |             |         |     |               |
| 由 TOOLS 🗸     |                 |          |            |              |                    |                     |                               |            |           |             |         |     |               |
| BS ADMIN 🗸    |                 |          |            |              |                    |                     |                               |            |           |             |         |     |               |
|               |                 |          |            |              |                    |                     |                               |            |           |             |         |     |               |
|               |                 |          |            |              |                    |                     |                               |            |           |             |         |     |               |
|               |                 |          |            |              |                    |                     |                               |            |           |             |         |     |               |
|               |                 |          |            |              |                    |                     |                               |            |           |             |         |     |               |
|               |                 |          |            |              |                    |                     |                               |            |           |             |         |     |               |
| admin 🕒       |                 |          |            |              |                    |                     |                               |            |           |             |         |     |               |

 $2 \, {\ensuremath{\scriptstyle \sim}} \,$  Sub the topic in the MQTT Broker

|                      | p//47.107.90.59 10063/#/websocket             |                                       | <b>0 4 1 1 1</b> 4 4 5 | 又于「「九伯田得意防 | ሐ 🛄 🎮 🕻  |                         |
|----------------------|-----------------------------------------------|---------------------------------------|------------------------|------------|----------|-------------------------|
| ★ 收藏 · □手机收藏夹 🕃 网址大: | 全 💽 360機業 📵 遊动中心                              |                                       |                        |            |          |                         |
| CEMO                 |                                               | <ul> <li>Subscribe success</li> </ul> |                        |            |          | Free Trial →            |
| Dashboard            |                                               |                                       |                        |            |          |                         |
|                      |                                               |                                       |                        |            |          |                         |
| Overview             | Clean Session SSL wa://47.107.90.59.8083/mqtt |                                       |                        |            |          |                         |
| Clients              |                                               |                                       |                        |            |          |                         |
| Topics               | Connect Deconnect Current State: CONNECTED    |                                       |                        |            |          |                         |
| O Subscriptions      | Subscribe                                     |                                       |                        |            |          |                         |
| 🞮 📄 RULE ENGINE 👻    |                                               |                                       |                        |            |          |                         |
| MANAGEMENT -         |                                               |                                       |                        |            |          |                         |
| db 1001 8            |                                               |                                       | Topic                  | QoS        | Time     | Operation               |
| Websocket            |                                               |                                       |                        |            |          | ×                       |
| HTTP API             |                                               |                                       |                        |            |          |                         |
| 88 ADMIN ~           | Sutscribe                                     |                                       |                        |            |          |                         |
|                      | Messages                                      |                                       |                        |            |          |                         |
|                      |                                               |                                       |                        |            |          |                         |
| 🐵 admin 🕒            | testtopic {"msg"                              | "Hello, Worldt" }                     |                        |            | Retained | send                    |
| # २ म 📄 烯            | 🕘 📀 👧 🍇 🐔 🖬 🗄 🚑 🖻                             | \$                                    |                        |            |          | ^ 11:20 ↓ 11:20 ↓ 11:20 |

3. Post the test datas in the software for DR154 check if the MQTT Broker get the message

| ₩ USR-CAT1 V1.1.4                                                                                                    |                                                                                                    | ×                                |
|----------------------------------------------------------------------------------------------------|----------------------------------------------------------------------------------------------------|----------------------------------|
| File Language                                                                                                    |                                                                                                    |                                  |
| [PC Serial Parameters] : Serial Port COM1 v BaudRate 115200 v Parity/Data/Stop NONI 8                                                                                                    | ✓ 1 ✓ ■ Close                                                                                                    |                                  |
| Choose Work Mode                                                                                                    | Operation and Hints                                                                                                    |                                  |
| Transparent Mode     HTTPD Clent Mode     SMS Mode     MQTT Mode                                                                                                    | Query all parameters                                                                                                    | Set and save all parameters      |
|                                                                                                    | Enter Serial AT command mode                                                                                                    | Exit Serial AT command mode      |
| PC NetWork M2M device Serial device                                                                                                    | Build Time Query IMEI                                                                                                    | Query phone number Query version |
| MQTT Mode Parameters                                                                                                    | Query RSSI Save parameters                                                                                                    | Restart Restart                  |
| MQTT heartbeat time(s) 60 Clean session Will messages enable TLS Encrypted parameters SSL                                                                                                    | Timestamp Hex RX:4361<br>OK<br>Operation complete<br>>[Rx<-][11:16:19][asc]<br>WH-GM5<br>>[Tx->][11:21:41][asc]<br>DR154_MQTT_TEST_MESSAGE1<br>DR154_MQTT_TEST_MESSAGE1 | Reset Count                      |
| Modem Parameters           Serial Port         Serial BaudRate         11520( v)         Flow Control         NONE v)         Plow Control         NONE v)         Plow Contro | Send via Serial Port → □ Hex TX:24                                                                                                    | اsend -                          |

## 4、 The MQTT Broker received the test message from DR154

|                                                                                                    | 7.107.90.59.18083/#/websocket |                         | 0H # 11 0 0                  | 人 自卫女任日言亲原衣                   | do 🛄       | N L 7 2 2 2 2 2 2 2 2 2 2 2 2 2 2 2 2 2 2 |
|----------------------------------------------------------------------------------------------------|-------------------------------|-------------------------|------------------------------|-------------------------------|------------|-------------------------------------------|
| 🗙 改憲 · 🗌 手机改藏夾 📀 网址大全 🔾                                                                                         | 2 360提家 🛞 游戏中心                |                         |                              |                               |            |                                           |
| CEMO)                                                                                                    |                               |                         |                              |                               | ① GitHub   | O Free Trial →                            |
| +                                                                                                    |                               |                         | Topic                        | QoS                           | Time       | Operation                                 |
| Dashboard                                                                                                    |                               |                         |                              |                               |            |                                           |
|                                                                                                    |                               |                         |                              |                               |            |                                           |
| Overview                                                                                                    |                               |                         |                              |                               |            |                                           |
| Clients                                                                                                    | Subscribe                     |                         |                              |                               |            |                                           |
| Topics                                                                                                    |                               |                         |                              |                               |            |                                           |
| C. does infinite                                                                                                | Messages                      |                         |                              |                               |            |                                           |
|                                                                                                    |                               |                         |                              |                               |            |                                           |
| 🞮 🗏 RULE ENGINE 🗸                                                                                               | testiopic                     | ("msa", "Hello, World") |                              |                               | V Retained | send                                      |
| MANAGEMENT ~                                                                                                    |                               |                         |                              |                               |            | _                                         |
| 🖽 TOOLS 🗠                                                                                                    |                               |                         |                              |                               |            |                                           |
| Websocket                                                                                                    | Messages already sent         |                         | Messages received            |                               |            |                                           |
| Contraction of the second second second second second second second second second second second second second s | Messages Topic QoS            | Time                    | Messages                     | Topic                         | QoS        | Time                                      |
| ES ADMIN ~                                                                                                    |                               |                         | DR154_MQTT_TEST_MESSA<br>GE1 | DR154_MQTT_TEST/<br>PubTopic1 |            |                                           |
|                                                                                                    |                               |                         |                              |                               |            |                                           |
|                                                                                                    |                               |                         |                              |                               |            |                                           |
| 🐵 admin 🗗                                                                                                    |                               |                         |                              |                               |            |                                           |
| a २ म 🖿 👂                                                                                                    | 😑 🧭 🗿 🔯 🔍 🕅 🖽 🗸               | . = 🖻 🗘                 |                              |                               |            | ヘ 11:21                                   |

5. Post the test datas in the MQTT Broker and check if the DR154 get the message

| WSR-CAT1 V1.14                                                                        |                        |                 |                          | - 0 X          |
|---------------------------------------------------------------------------------------|------------------------|-----------------|--------------------------|----------------|
|                                                                                       |                        |                 |                          |                |
| [PC Serial Parameters] · Serial Port COM1 V BaudRate 115200 V Parity/Data/Stop NONI 8 |                        |                 |                          |                |
| Choose Work Mode                                                                      | Operation and Hints    |                 |                          |                |
|                                                                                       | ·                      |                 |                          |                |
| C mansparent mode C H T PD Clent mode C SMS mode C MQ T mode                          | 🗟 Query all            | parameters      | Set and save             | all parameters |
| MOTT MOTT Seriel Seriel                                                               | Enter Serial AT o      | command mode    | Exit Serial AT cor       | nmand mode     |
| PC NetWork M2M device Serial device                                                   | Build Time             | Query IMEI      | Query phone number       | Query version  |
| MQTT Mode Parameters                                                                  | Query RSSI             | Save parameters | Reset to factory setting | Restart        |
| MQ11 senai trans mode Transparent mode V                                              |                        | -               | *                        |                |
| MQTT heartbeat time(s) 60                                                             | 🕑 Timestamp 🗌 Hex      | RX:4402         |                          | Reset Count    |
| Clean session                                                                         | Operation complete     |                 |                          |                |
|                                                                                       | >[Rx<-][11:16:19][aso  | ]               |                          |                |
|                                                                                       | WH-GM5                 |                 |                          |                |
|                                                                                       |                        |                 |                          |                |
| n messages<br>enable                                                                  | >[Tx->][11:21:41][aso  | :]              |                          |                |
|                                                                                       | DR154_MQTT_TEST_M      | 1ESSAGE1        |                          |                |
|                                                                                       | >[Rx<-][11:24:10][asc  | :]              |                          |                |
| TIC Encounted permeters                                                               | DR154_MQTT_TEST_M      | 1ESSAGE2_From M | QTT Broker               | 1              |
| Les Encrypted parameters                                                              |                        |                 |                          | 1              |
| SSL                                                                                   | DP154 MOTT TEST        | MESSAGE1        | *                        |                |
|                                                                                       | DKIJT_NQTT_TLJT        | MESSAGEI        |                          |                |
|                                                                                       |                        |                 |                          |                |
|                                                                                       |                        |                 |                          |                |
| Modem Parameters                                                                      |                        |                 |                          |                |
| Serial Port Serial BaudRate 115200 Serial Port                                        |                        |                 |                          |                |
| Party/Data/Stop NONE X 8 X 1 X                                                        |                        |                 |                          |                |
| Backaging Interval(mr) 50 v/saging Longth(Butor) 1024                                 | Conduct Contribut      | 711-11          |                          | (D) Const      |
| More Ackaging Interval(ins) 100 BCKaging Length(Bytes) 1024                           | Send via Serial Port + | JHex 1X:24      |                          | Send -         |
|                                                                                       |                        |                 |                          | alj            |